## How to Convert FLV to MP3 with WinAVI All In One Converter

WinAVI All In One Converter, also a FLV to MP3 Converter, can convert any FLV files to MP3 with very fast speed so that your FLV files can be played in Windows Media Player. It is also support split FLV files and convert to MP3 as well as batch convert FLV to MP3 files. Here we will guide you how to use this FLV to MP3 converter to convert FLV to MP3. Just follow the below steps.

Step 1: Free download WinAVI All In One Converter, Install and run it

**Step 2:** Load FLV Video File by click "Add Files" and then select your wanted file to load into the program. When selected file input, a new pop-up window will ask you to set the output format. Here we choose "MP3 File". In another way, you can also drag the selected file directly into WinAVI program.

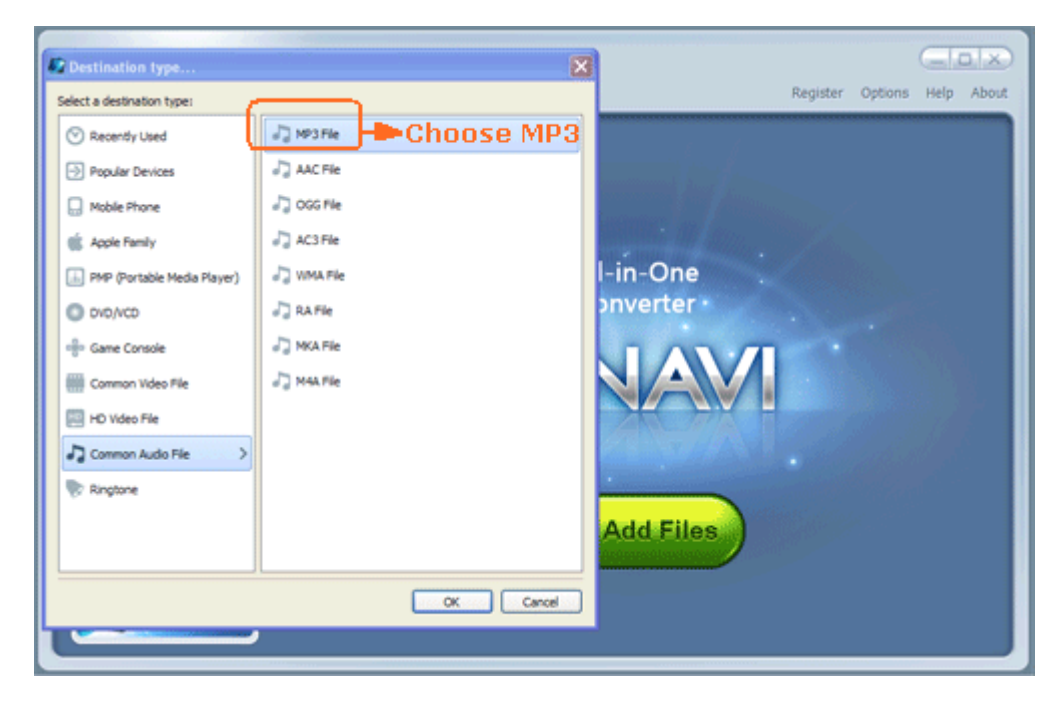

Step 3: Click "Advanced" to customize output MP3 video file.

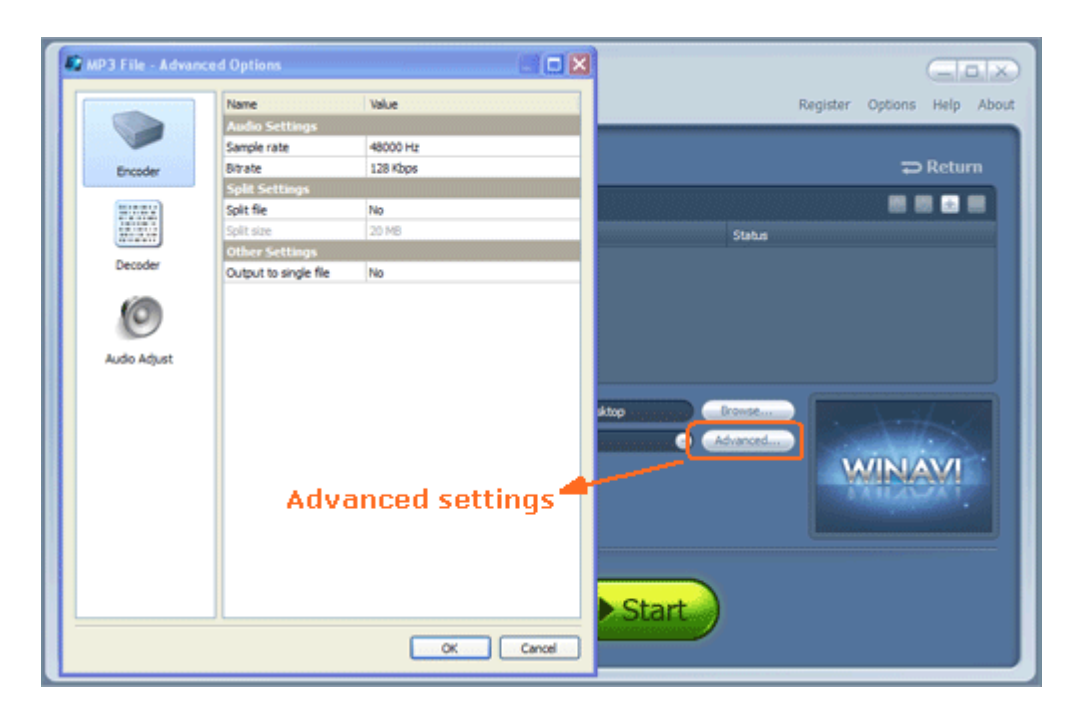

**Step 4:** When all the work has been done, please click "Start" and the program will switch to FLV to MP3 converting interface. After it is finished, you can click "Open output directory" to find your output MP3 file.